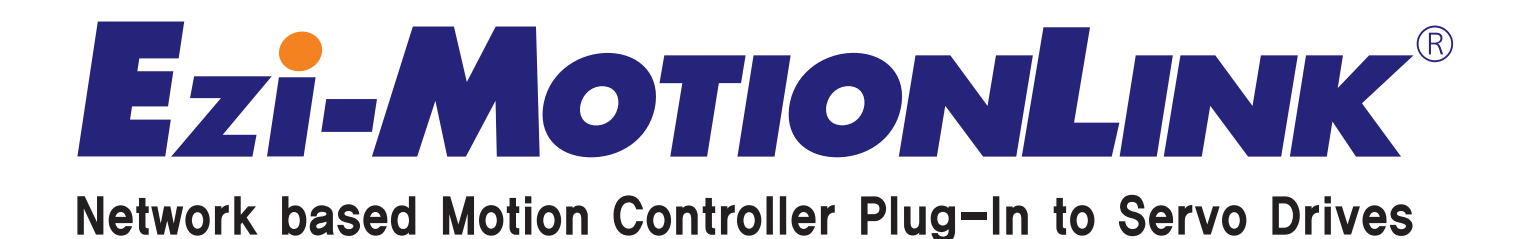

- Ethernet Based Motion Controller
- · Plug-in to Various Types of Servo Drive
- Various Motion Functions
- Simplification of the Wirings

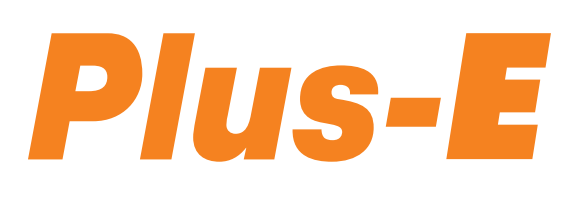

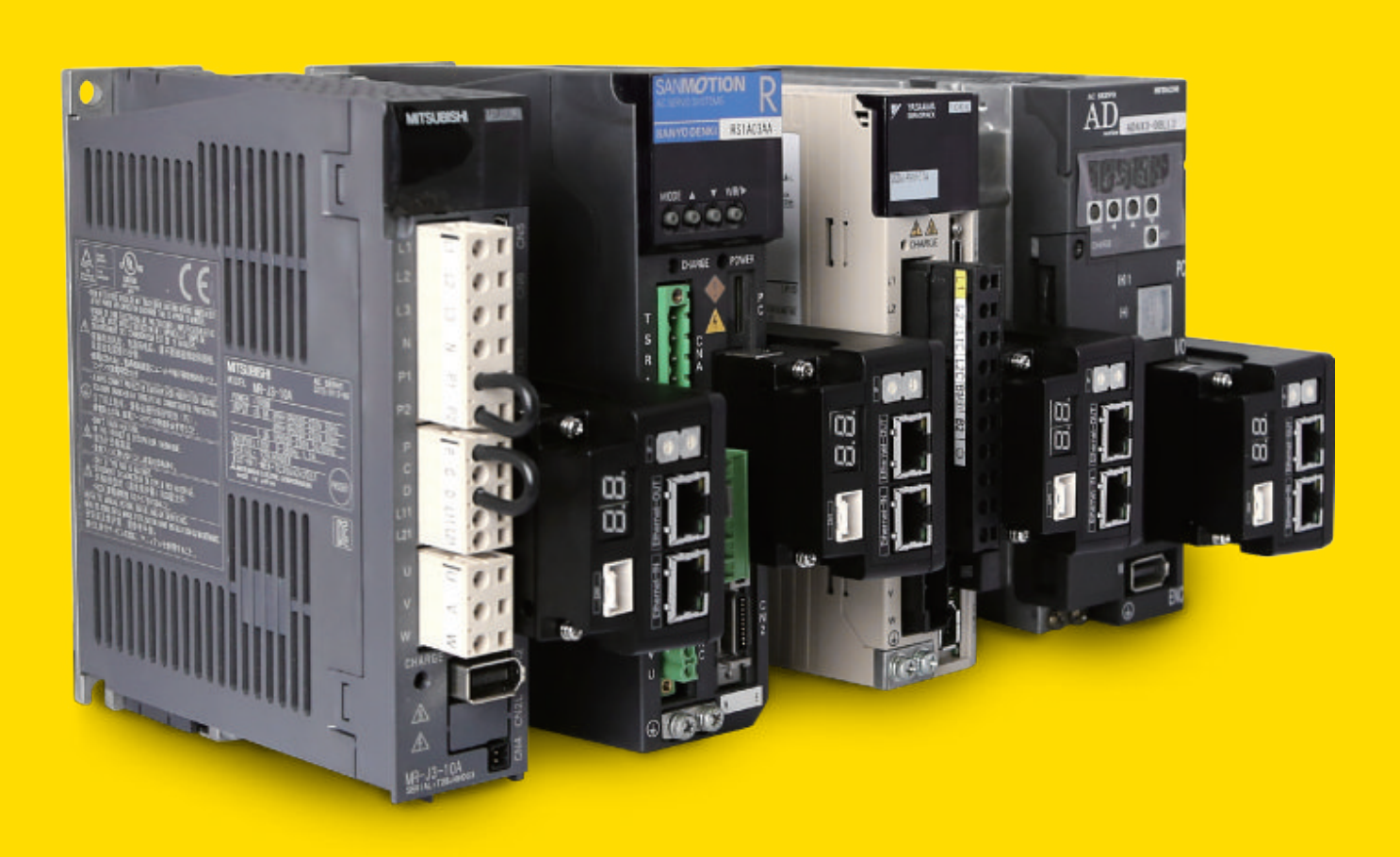

FASTECH Fast, Accurate, Smooth Motion

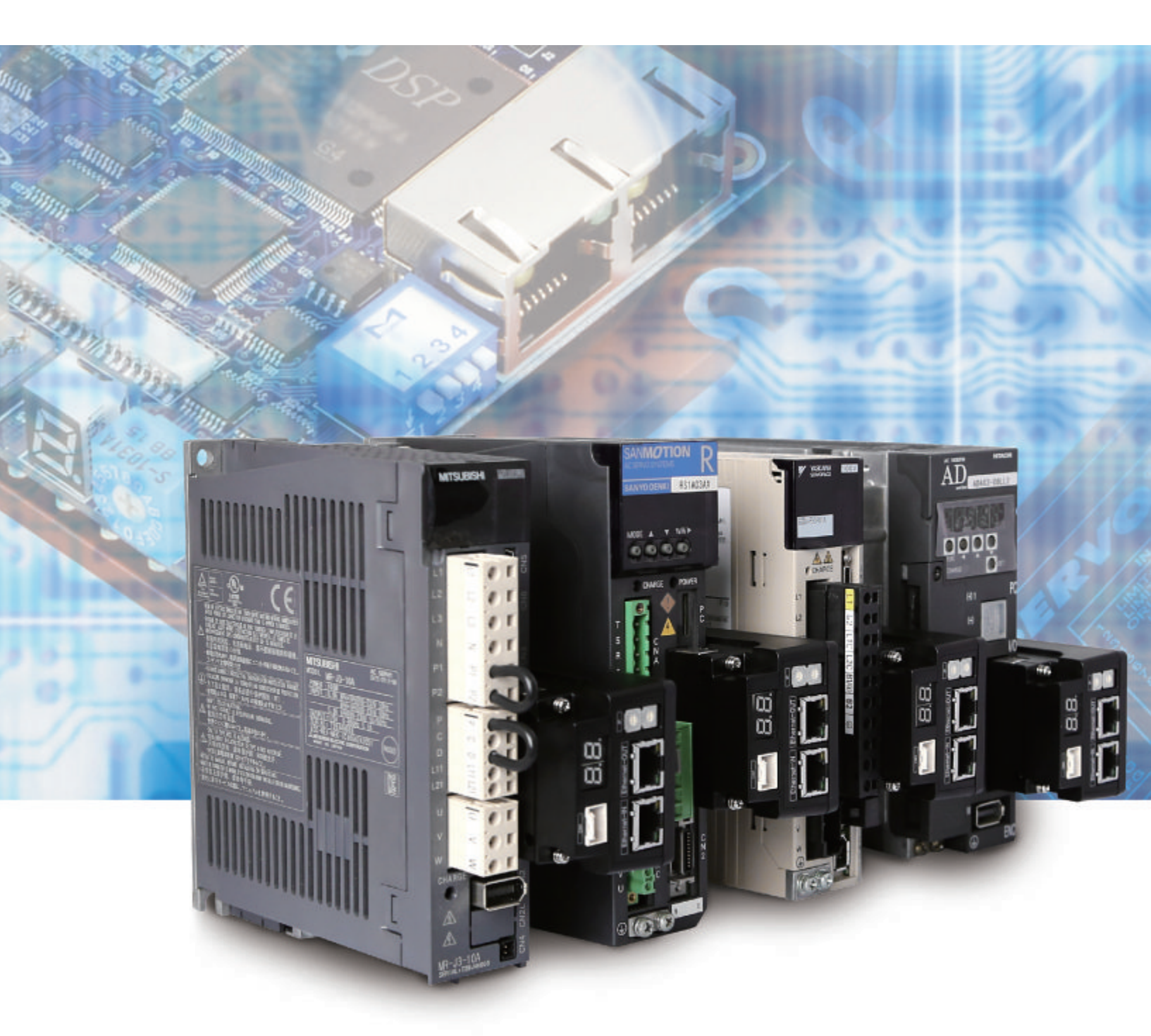

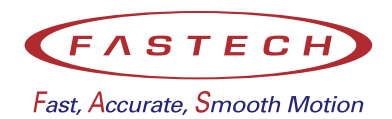

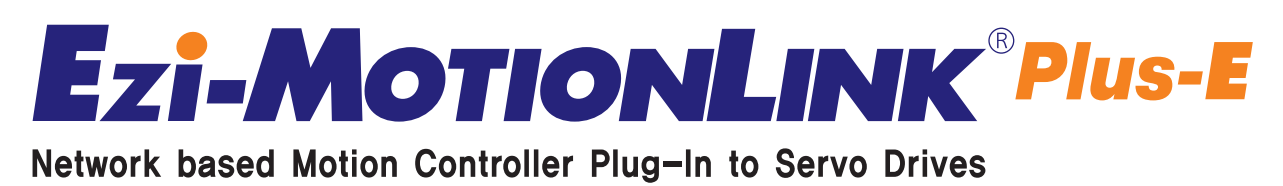

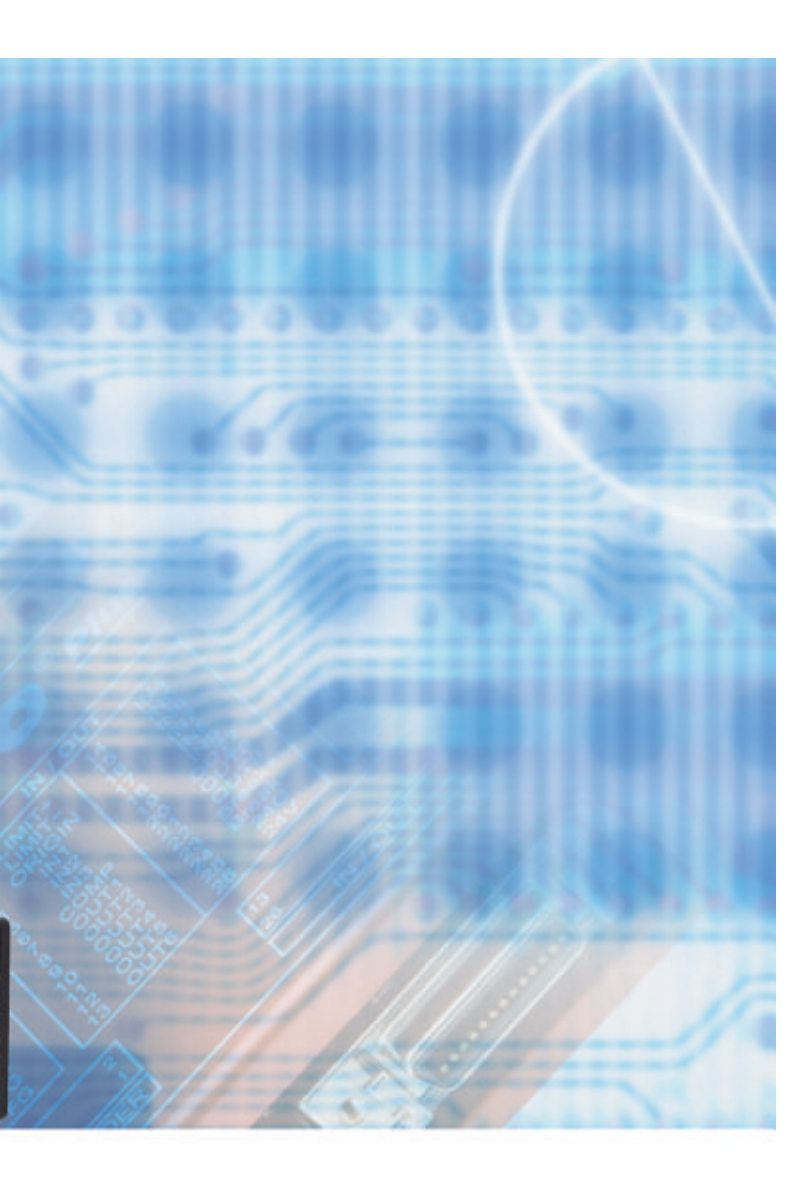

## **Network Based Motion Controller**

A maximum of 254 axis can be operated from a PC through Ethernet communications. It can be connected in daisy-chain method by ebedded Ethernet HUB. All of the Motion conditions are set through the network and saved in Flash ROM as a parameter.

Motion Library(DLL) is provided for programming under Windows 7/8/10.

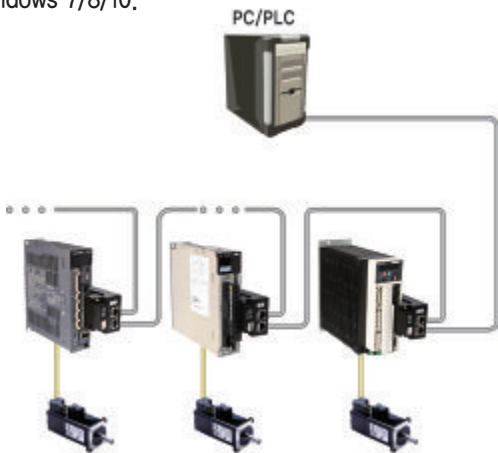

## 2) Plug-in to Various Servo Drives

Ezi-MOTIONLINK Plus-E does not need wiring of drives because it is directly connected to User interface connector of Servo Drives. Available Servo Drives are Yaskawa, Mitsubishi, Panasonic, Sanyo Denki, Nidec Sankyo, LS Mecapion, Higen, RS Automation Servo Drives.

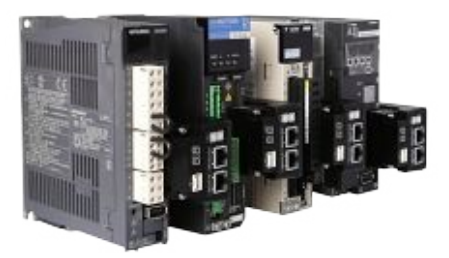

## **3** Various Motion Function

Ezi-MOTIONLINK supports various motions such as symmetric/asymmetric trapezoidal acceleration/ deceleration, In addition, motion test, parameter setting, I/O setting, etc. can be performed simply and conveniently using the GUI(Graphic User Interface) provided.

| and a second second sec             |                 |                                                                                                    |
|----------------------------------------------------------------------------------------------------|-----------------|----------------------------------------------------------------------------------------------------|
| Norm<br>Tanati at Anna I<br>Sinta Sinta Sinta<br>Sinta Sinta Sinta<br>Nati Sinta Sinta Sin |                 | Starve St.         1         #)         #)           Starve St.         1         #)         #)           Starve St.         1         #)         #)           Starve St.         1         #)         #)           Starve St.         1         #)         #)           Starve St.         1         #)         #)           Starve St.         1         #)         #)           Starve St.         1         #)         #)           Starve St.         1         #)         #)           Starve St.         1         #)         #)           Starve St.         1         #)         #)           Starve St.         1         #)         #)           Starve St.         1         #)         #) |
|                                                                                                    | 22 waters   NTT | <br>- 100-                                                                                                    |

## • Ezi-MOTIONLINK Plus-E Part Numbering

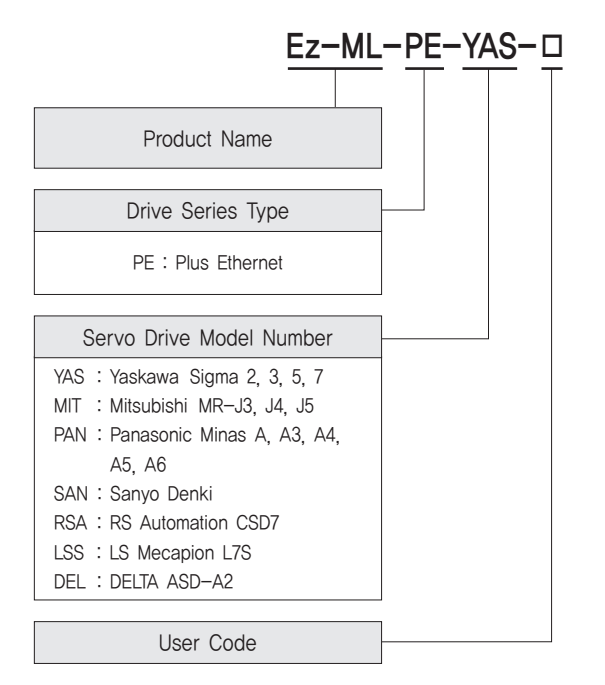

## • Part Number

| Part Number  |
|--------------|
| Ez-ML-PE-YAS |
| Ez-ML-PE-MIT |
| Ez-ML-PE-PAN |
| Ez-ML-PE-SAN |
| Ez-ML-PE-RSA |
| Ez-ML-PE-LSS |
| Ez-ML-PE-DEL |

## Dimensions of Controller [mm]

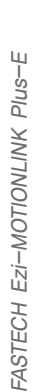

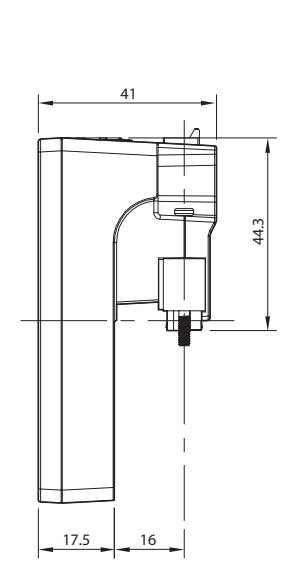

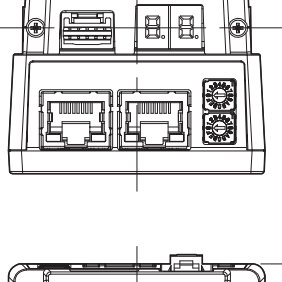

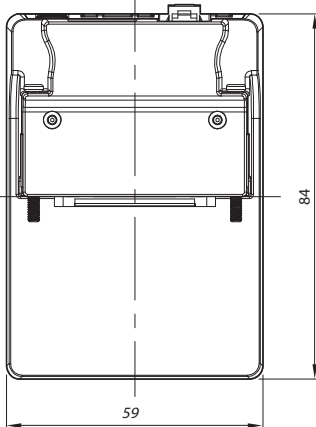

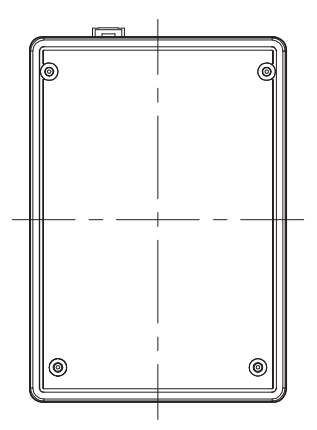

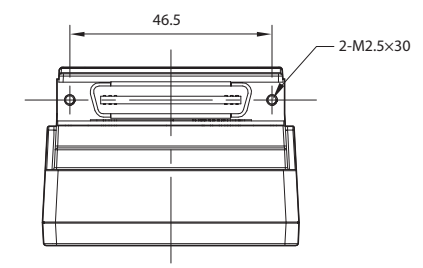

## • Specifications of Controller

| Input Voltage                  |                 | 24VDC ±10%                                                                                                    |  |  |
|--------------------------------|-----------------|----------------------------------------------------------------------------------------------------|--|--|
| Data                           | Range           | -134,217,728 ~ +134,217,727 [pulse] (28bit)                                                                       |  |  |
| Type of Acc/Dec                |                 | Symmetric / Asymmetric trapezoidal acceleration & deceleration                                                    |  |  |
| Command pulse<br>output method |                 | 2 pulse mode (CW/CCW) or 1 pulse mode (Pulse/Dir)<br>(Selected by parameter)                                      |  |  |
| Max. Outp                      | out Freguency   | 5MHz                                                                                                    |  |  |
| Encoder Max.                   | Input Freguency | 4MHz                                                                                                    |  |  |
| Inpu                           | t Signal        | 3 dedicated inputs (LIMIT+, LIMIT-, ORIGIN), 1 programmable input (photocoupler)                                  |  |  |
| Outpu                          | ut Signal       | 1 programmable output (photocoupler), Brake                                                                       |  |  |
| Rotational Direction           |                 | CW/CCW (Selectable by parameter)                                                                                  |  |  |
| 7-Segment Display              |                 | IP address, Alarm status                                                                                          |  |  |
| Communication Interface        |                 | Ethernet communication, Dual port Ethernet switch embeded,<br>Communication speed: 10/100 Base - T/TX Full-Duplex |  |  |
| Multi A                        | xes Drive       | Maximum 254 axis operating with default configuration(Selectable IP: 1~254)                                       |  |  |
| Return                         | to Origin       | Origin Sensor, Z phase, ±Limit Sensor                                                                             |  |  |
| GUI                            |                 | User Interface Program within Windows                                                                             |  |  |
| Library                        |                 | Motion Library (DLL) for windows 7/8/10                                                                           |  |  |
| Ambient<br>Temperatu           |                 | · In Use: 0~55°C<br>· In Storage: -20~70°C                                                                        |  |  |
| Operating<br>Condition         | Humidity        | <ul> <li>In Use: 35~85% RH (Non-condensing)</li> <li>In Storage: 10~90% RH (Non-condensing)</li> </ul>            |  |  |
|                                | Vib. Resist.    | 0.5g                                                                                                    |  |  |

FASTECH Ezi-MOTIONLINK Plus-E

I.

## Settings and Operation

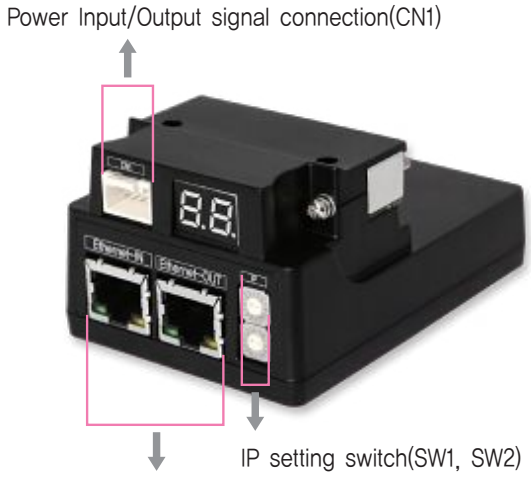

Servo drive connection(CN4)

Ethernet communication connection(CN2, CN3)

#### 1. Ethernet IP Display and Setting Switch(SW1, SW2) 3. Servo Drive Connector(CN4)

It is to be set from 1 to 254. Please set the IP not to overap each other. (Basic set up is "192.168.0.xxx" and xxx is to be set by switch)

If set the switch to 255, IP is set automatically. (DHCP)

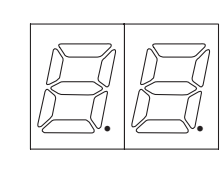

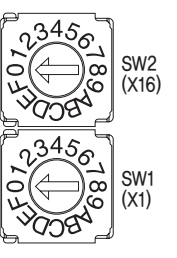

Ex) In case of SW1: 7 and SW2: 5  $5 \times 16 + 7 \times 1 = 87$ IP is to be set as 192.168.0.87

#### 2. Ethernet Communication Connector(CN2, CN3)

| NO. | Function | NO.        | Function |
|-----|----------|------------|----------|
| 1   | TD+      | 6          | RD-      |
| 2   | TD-      | 7          |          |
| 3   | RD+      | 8          |          |
| 4   |          | Connection |          |
| 5   |          | hood       | F.GND    |

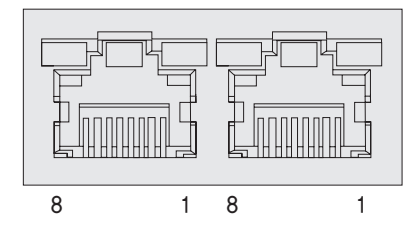

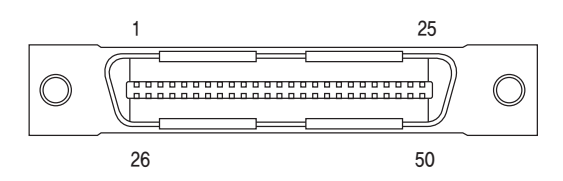

Pin Map of connector(CN4) which connects to Servo Drives is various according to type of Servo Drives. Please check Manual in detail. (It is plug-in to Servo Drives which are using normally so users do not have to concern.

#### 4. Power Input/Output Signal Connector(CN1)

| NO. | Function     | I/O    |
|-----|--------------|--------|
| 1   | 24VDC        | Input  |
| 2   | GND          | Input  |
| 3   | EXT_24VDC    | Output |
| 4   | EXT_GND      | Output |
| 5   | LIMIT+       | Input  |
| 6   | LIMIT-       | Input  |
| 7   | ORIGIN       | Input  |
| 8   | Digital In1  | Input  |
| 9   | BRAKE        | Output |
| 10  | Digital Out1 | Output |

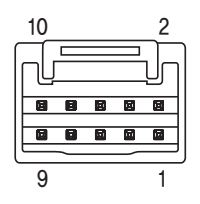

## • System Configuration

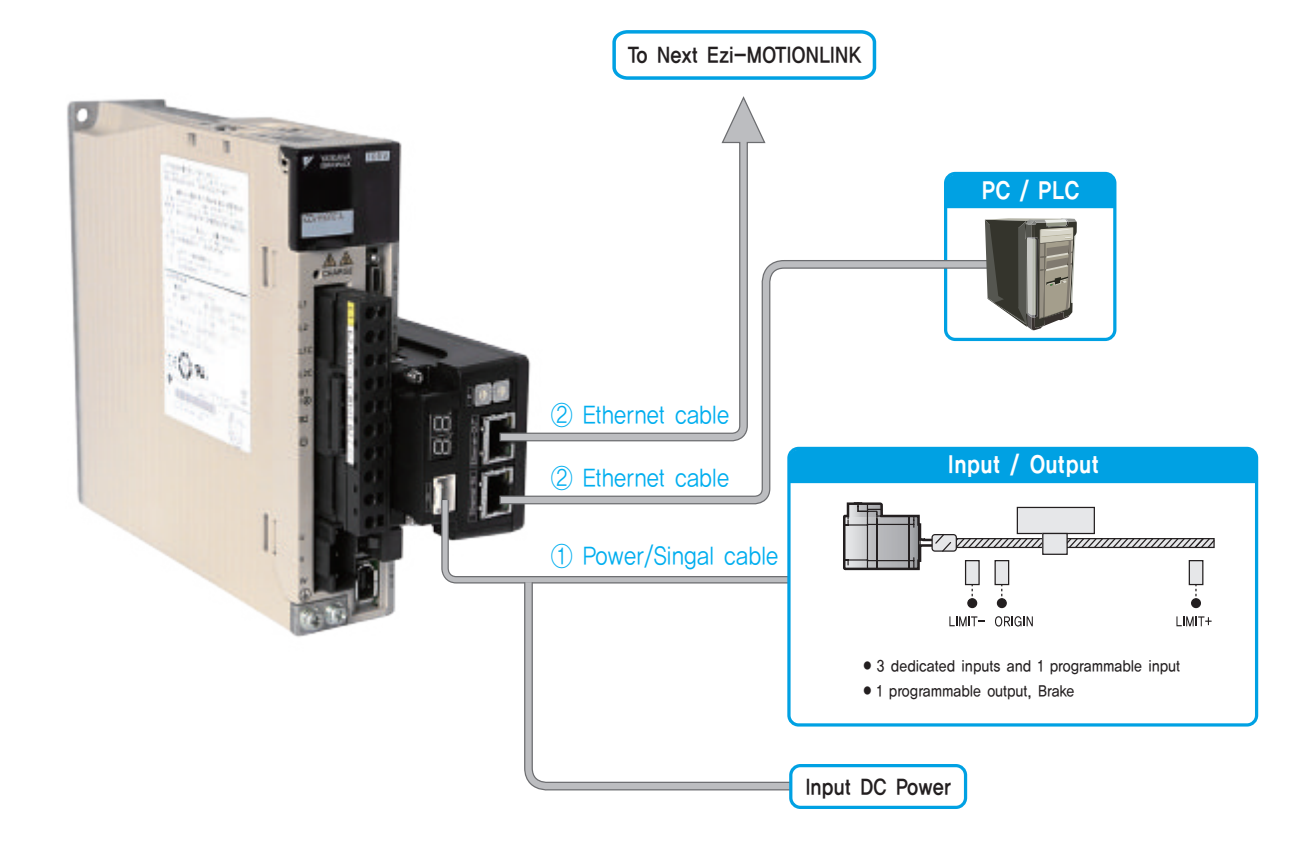

#### 1. Options

#### ① Power/Signal Cable

Power and I/O connection cable for Ezi-MotionLink Plus-R, Origin Sensor and etc.

| Item        | Length [m] | Remark       |
|-------------|------------|--------------|
| CSPE-S-DDDF |            | Normal Cable |

□ is for Cable Length. The unit is 1m and Max. 20m length.

#### ② Ethenet Cable

STP(Shielded twisted pair) cable of Category 5e or higher.

| Item         | Length [m] | Remark       |  |
|--------------|------------|--------------|--|
| CGNR-EC-DDDF |            | Normal Cable |  |

□ is for Cable Length. The unit is 1m and Max. 100m length.

#### 2. Connector Specifications

Connector specifications for cabling to drive.

| Purpose                | Item     | Part Number             | Manufacturer |
|------------------------|----------|-------------------------|--------------|
| Power/Signal Connector | Housing  | 501646-1000             | MOLEX        |
| (CN1)                  | Terminal | 501648-1000 (AWG 26~28) |              |

\* Above connector is the most suitable product for the drive applied. Another equivalent connector can be used.

• External Wiring Diagram

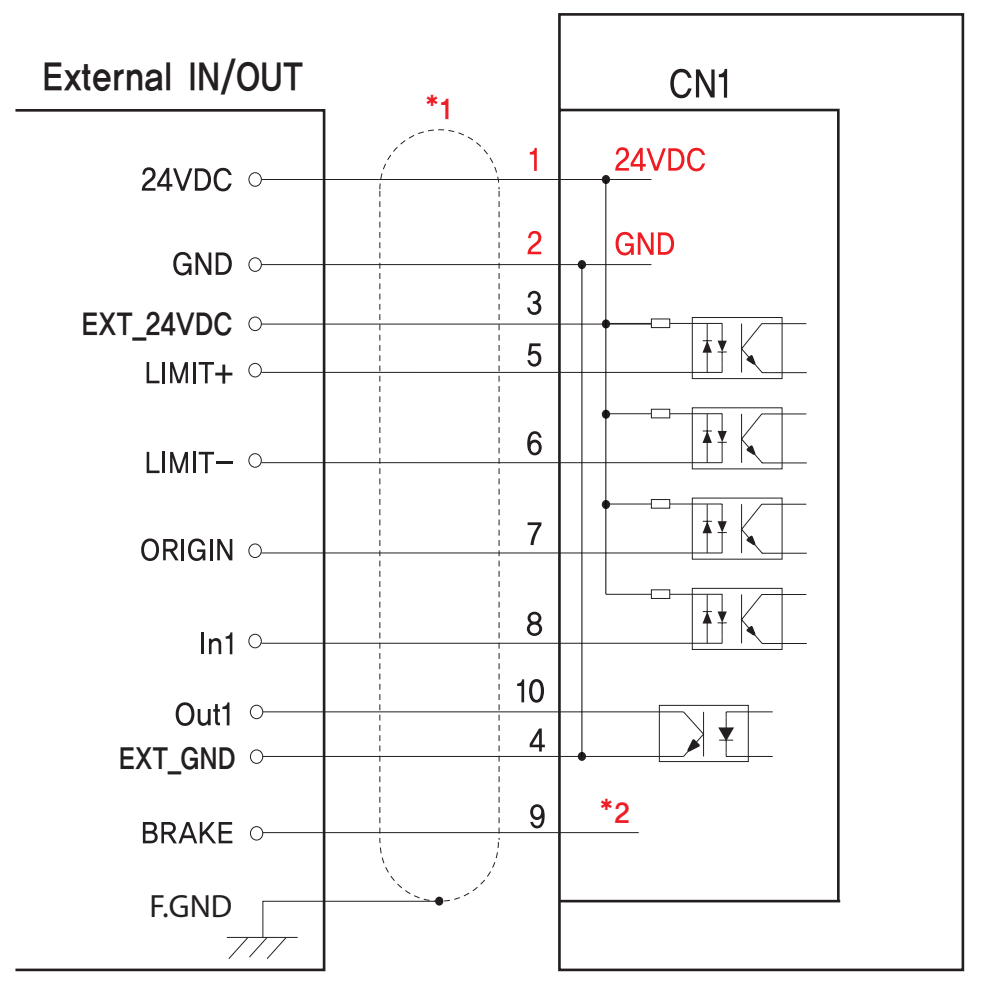

### Ezi-MOTIONLINK Plus-E

\* 1) Shield Cable

\* 2) Please refer to the manual of the servo drive and set the brake function if you want to use the brake function with Ezi-MOTIONLINK.

\* When connects I/O cable between controller and drive, please turn off the power of both controller and drive, in order to protect the drive from any damage.

## GUI(Graphic User Interface) Screenshot

T .....

Parameter List

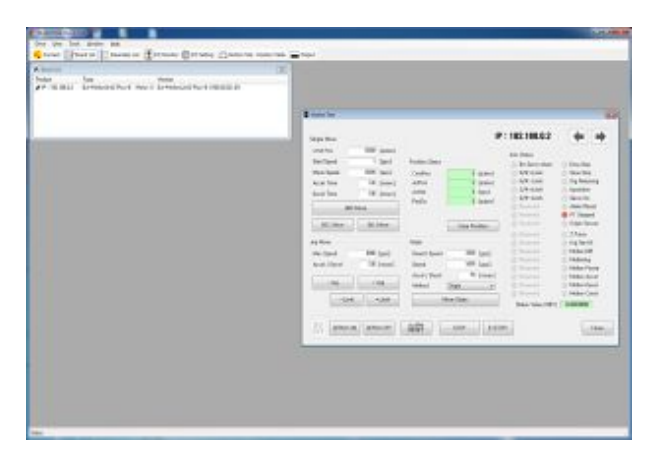

|      |                            |          | 12.10                  | 2.100.0.       | ~          | -           |
|------|----------------------------|----------|------------------------|----------------|------------|-------------|
| anse | ratars -                   |          |                        |                |            |             |
| No.  | Nation                     | and .    | Field                  | <b>Detault</b> | Valuet     | Contrient   |
|      | Encoder Multiply           |          | 0-3                    | 8              | 3          | +4          |
| 1    | Auto Main Stoned           | 2016     | 1 - 250000             | 500000         | 2528000    |             |
| 2    | Auls Start Speed           | BDH .    | 1 - 39000              |                | 1          |             |
| 3    | Axis Apr. Tiree            | THEFT    | $1 \sim 2005$          | 100            | 100        |             |
| 4    | Axis Dec Tires             | maxes    | 1 ~ 2000               | 100            | 100        |             |
| 4    | Speed Override             | 15       | 1~ 508                 | 180            | 100        |             |
| 6    | Jos Speed                  | 209      | 1 - 2580000            | 5800           | 5000       |             |
| 3    | Jog Start Spred            | 2015     | 1 - 29000              | 1              | 1          |             |
|      | Joo Act Sec Time           | MARK .   | 1 - 9995               | 100            | 100        |             |
| 5    | S/W Link Plus Value        | pulse    | -136217728 ~ 136217727 | 134217327      | 104217127  |             |
| 18   | S/W Limit Minus Value      | and an   | ~154210728 × 15421022  | -134217326     | -134217120 |             |
| 11   | S.Of Limit Size Mathem     |          | 0-2                    | 0              | 2          | Net Lined - |
| 12   | H/W Link Step Method       |          | 0-1                    | - 6            | 8          | E-Step      |
| 18   | Limit Samada Logio         |          | 0-1                    | <u>Ó</u>       | . Ô        | Long Active |
| 14   | Geo Speed                  | 205      | 1- 680000              | 6800           | 5000       |             |
| 15.1 | Oro Search Speed           | 2016     | 1 ~ 50008              | 1800           | 2000       |             |
| 18.  | One Acc Sec Time           | maer     | $1 \sim 2000$          | 50             | 50         |             |
| 17   | One Method                 |          | 0-5                    | 0              | 0          | Origin      |
| 100  | Cree Dir                   |          | 0-1                    | -0             | 1          | 00%         |
| 16.1 | One Othert                 | - public | -134217728 - 134217222 | 0              | 0          |             |
| 20   | <b>Grap Paralition Sat</b> | pulse.   | -13g217228 - 13g217222 | 0              | Ó          |             |
| 21   | Cop Siensor Look           |          | 0-1                    | 0              | 0          | Low Active  |
| 22   | Limit Sensor Dir           |          | 0-1                    | 0              | 0          | CVP         |
| 23   | Pulse Type                 |          | 0 = 1                  | 0              | 1          | 2 pulse     |
| 24   | Encoder Dir                |          | 0-1                    | 0              | 0          | CW          |
| 26   | Photon Bix                 |          | 0-1                    | - 8            | 0          | CW          |
| 26   | Servis Maintineter Lagis   |          | 0-1                    | 0              | Ó          | Low Active  |
| 27   | Serve On Dutput Lagic      |          | 0-1                    | 0              | 1          | High Active |
| 28   | Servo Alam Logic           |          | 0 ~ 1                  | 0              | 0          | Low Active  |
| 25   | Servo Inposition Logic     |          | 01                     | 0              | 0          | Low Active  |
|      |                            |          |                        |                |            |             |

All of the parameters are displayed and modified on this screen.

#### • Controller Lists and Motion Test

This screen display the controller list that connected to system, You can make a single move, jog and origin command and also the motor status is displayed.

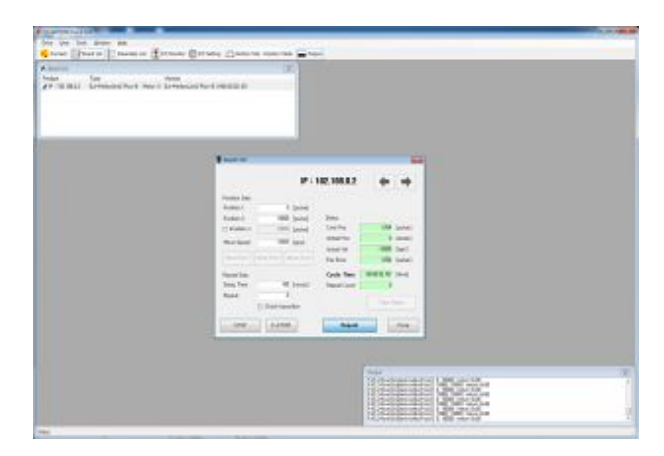

# 

You can select various digital input and output signals of controller.

I/O Monitoring and Setting

#### Motion Repeat and Monitor Status

Target position, speed, delay time and repeat count are selected for repeat motion test. Motion library(DLL) is also displayed on screen.

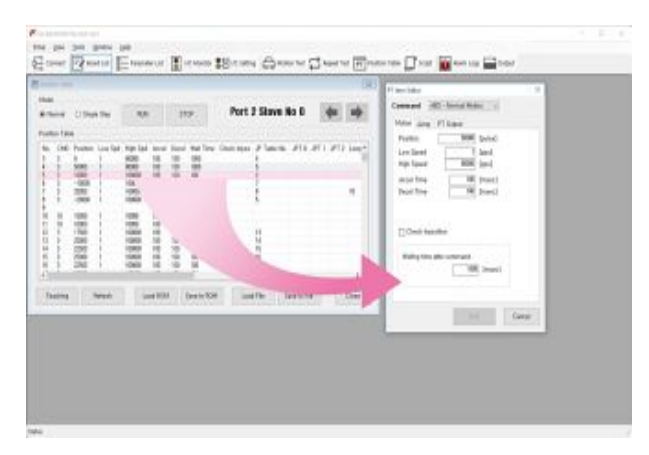

#### ♦ Position Table

You can edit the position table and execute it, The position table data can be saved and loaded from Flash ROM and Windows file.

- \* Graphic User Interface(GUI) Program can be downloaded from website. (www.fastech.co.kr)
- \* Graphic User Interface(GUI) Program can support Windows 7/8/10.
- % Graphic User Interface(GUI) Program can be update without prior notice for improving the performance or convenience of user.

## MEMO

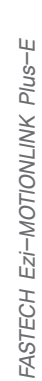

## MEMO

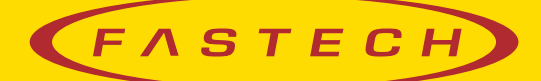

Fast, Accurate, Smooth Motion

## FASTECH Co., Ltd.

Rm#1202, 401-dong, Bucheon Techno-Park, 655, Pyeongcheon-ro, Bucheon-si Gyeonggi-do, Republic of Korea (Zip:14502) TEL: +82-32-234-6300 FAX: +82-32-234-6302 E-mail: sales2@fastech.co.kr Homepage: www.fastech.co.kr